### **ULwebCerts Tutorials**

**Generating an Invoice Analysis** 

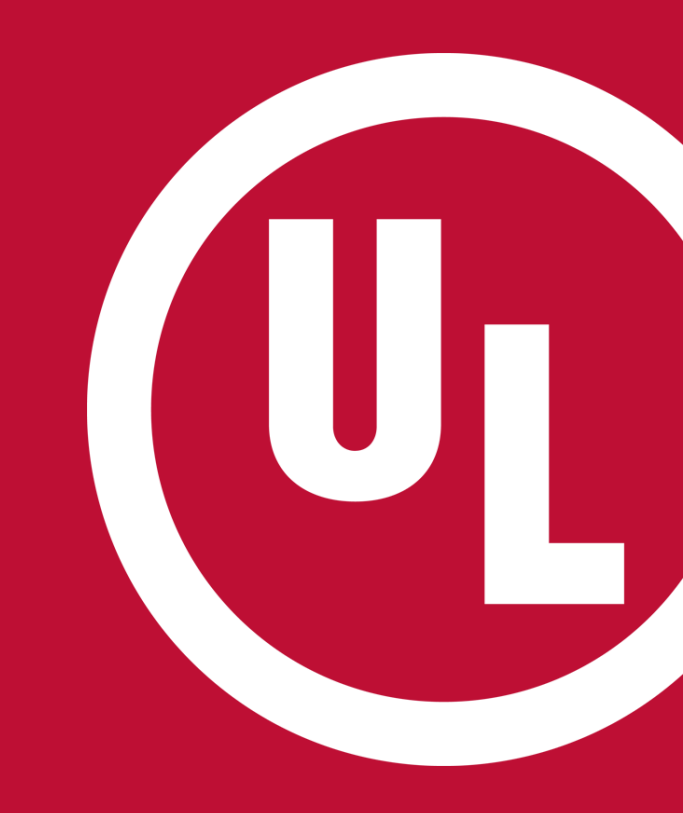

UL and the UL logo are trademarks of UL LLC © 2016

## **Generating an Invoice Analysis**

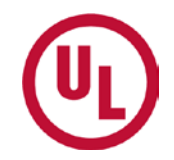

- Login to your MyHome account (<u>my.home.ul.com</u>)
  - Click on 'ULwebCerts' under 'Quick Links'
- Select 'Reports' under 'My Summary' on your ULwebCerts homepage
- Under 'My Reports', Select 'Invoice Analysis'

| My Summary                                                                                                    |                       |
|----------------------------------------------------------------------------------------------------|-----------------------|
| ULWebCerts Files                                                                                                |                       |
| Active Certificates                                                                                             |                       |
| Certificates Expiring in 60 Days                                                                                | 5                     |
| Open Draft Requests                                                                                             |                       |
| Expired & Cancelled Certificate                                                                                 | s                     |
| Certificate Of Compliance                                                                                       |                       |
| Reports                                                                                                    |                       |
|                                                                                                    | Issue New Certificate |
| V                                                                                                    |                       |
| My Summary                                                                                                    |                       |
| My Reports                                                                                                    |                       |
| Invoice Analysis                                                                                                |                       |
| Issuing Inventory Report                                                                                        |                       |
| The second second second second second second second second second second second second second second second se |                       |

Certificate Search

### **Generating An Invoice Report**

- In the 'Invoice Analysis' pop-up window:
  - Fill out all required information (highlighted in the picture)
  - Select how you would like the report generated
    - PDF, or
    - Exported to Microsoft Excel
  - Click 'Generate Report'

If you would like the report emailed to you, be sure to enter an 'Email Id'

|   | Invoice Analysis                                                                                                    | Invoice Analysis       |                                                                                                    |
|---|----------------------------------------------------------------------------------------------------|------------------------|----------------------------------------------------------------------------------------------------|
| ۲ | Applicant No:                                                                                                    | Select Applicant No    |                                                                                                    |
|   | Manufacturer No:                                                                                                    | Select Manufacturer No |                                                                                                    |
|   | SCNo:                                                                                                    | Select SCN             | ~                                                                                                    |
|   | Email Id:                                                                                                    | Enter Email ID         |                                                                                                    |
|   | Reports                                                                                                    |                        |                                                                                                    |
|   | @ PDF                                                                                                    | © Excel                |                                                                                                    |
|   | <u>Generate Repo</u>                                                                                                    | rt <u>Send Email</u>   |                                                                                                    |
|   | - iReceivables                                                                                                    |                        |                                                                                                    |
|   | Login                                                                                                    | New User               |                                                                                                    |
|   | <ul> <li></li> <li></li> &lt;</ul> |                        | Invoice Analysis   Applicant No:   Select Applicant No   Manufacturer No:   Select Manufacturer N   SCNo:   Select SCN   Email Id:   Email Id:   Enter Email ID     Reports   Image: Instant Report     Image: Instant Report |

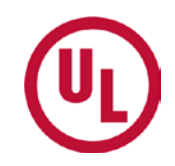

#### **Contact Us**

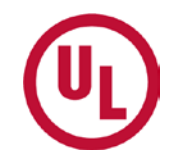

For any additional questions, please contact:

- Your UL Auditor
- Your local Certificate Services Office
  - USA <u>alarmcertificateservices@ul.com</u>
  - Canada <u>trt.certificate@ul.com</u>

# THANK YOU.

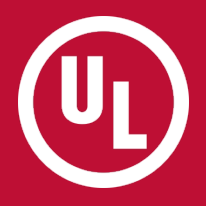